# Dodawanie zdjęcia do e-legitymacje w profilu platformy Librus.

- **1.** Przygotowujemy zdjęcie w formacie jaki obowiązuje przy dokumentach typu dowód osobisty czy paszport
  - Zdjęcie musi spełniać następujące wytyczne:
  - aktualność;
  - wersja kolorowa;
  - minimalna rozdzielczość 492 x 633 pixele;
  - format .jpg lub .jpeg
  - jednolite, jasne tło o równomiernym oświetleniu, bez cieni i elementów ozdobnych

# Osoba widoczna na zdjęciu powinna mieć:

- widoczną sylwetkę od czubka głowy do górnej części barków;
- twarz skierowaną na wprost (en face);
- widoczny owal twarzy, oczy, brwi, (twarz powinna stanowić 70-80% zdjęcia);
- naturalny wyraz i kolor twarzy

Osoba na zdjęciu nie powinna mieć nakrycia głowy, okularów z ciemnymi szkłami czy innych elementów utrudniających rozpoznanie. Dopuszczalne jest posiadanie na zdjęciu okularów korekcyjnych pod warunkiem, że oczy są dobrze widoczne, a szkła nie odbijają światła. Źródło: https://www.gov.pl/web/gov/zdjecie-do-dowodu-lub-paszportu stan na 01.08.2024

- 2. Logujemy się na stronę w platformie librus rodzic/uczeń.
- **3.** Po zalogowaniu pojawi się nam ekran w którym będziemy mogli przyciskiem przełączyć widok na alternatywny który wybieramy. (czerwona ramka)

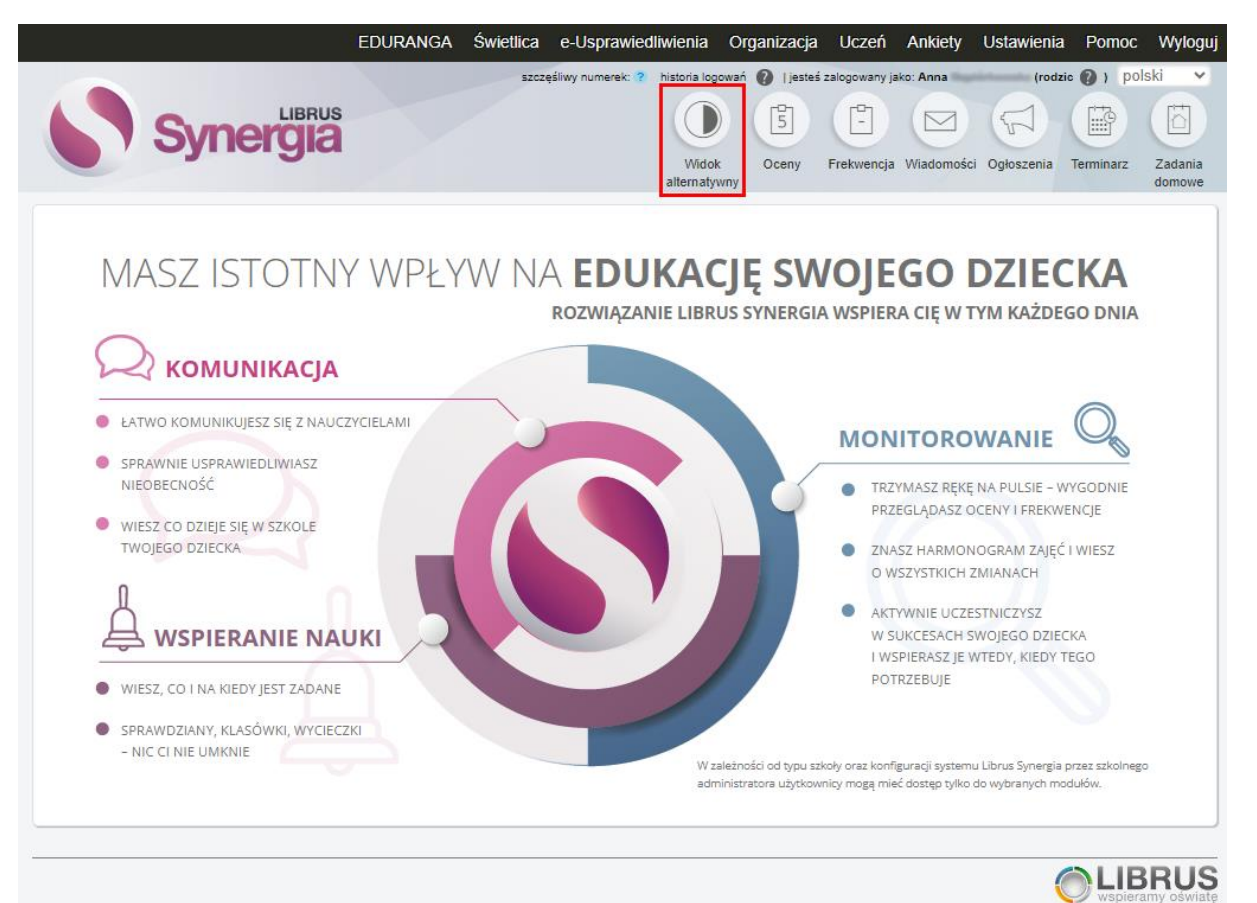

- 4. W widoku alternatywnym wybieramy po kolei:
  - 1. Kartoteka
  - 2. Zdjęcie do legitymacji
  - 3. Dodaj zdjęcie

| 6      | Syneräjiä                                                                                                    |    |                        |              |                 |            |                | Anna 💦 🥂      |
|--------|----------------------------------------------------------------------------------------------------|----|------------------------|--------------|-----------------|------------|----------------|---------------|
| R      | Zachowanie                                                                                                    | ï  |                        |              |                 |            |                | □ † ⊕         |
| $\sim$ | Wiadomości                                                                                                    | L  | Zdjęcie do legitymacji |              |                 |            |                |               |
| 0      | Ogłoszenia                                                                                                    | L  |                        |              |                 |            |                |               |
| =      | Zajęcia i plan 🗸 🗸 🗸                                                                                                    | L  | Zdjęcie do legitymacji |              |                 |            |                | Dodaj zdjęcie |
| Ô      | Zadania domowe                                                                                                    | L  | Nazwa pliku            | Data dodania | Miejsce dodania | Užytkownik | Status zdjęcia | Akcje         |
| ≡,⁄    | Frekwencja 🗸 🗸                                                                                                    | L  | Brak zdjęć             |              |                 |            |                |               |
| 8      | Kartoteka 🔨                                                                                                    | 1  |                        |              |                 |            |                |               |
|        | Szkoła / klasa / grupa                                                                                                    | 1  |                        |              |                 |            |                |               |
|        | Zdjęcie do legitymacji                                                                                                    | 1  |                        |              |                 |            |                |               |
|        | Uwagi                                                                                                    | 1  |                        |              |                 |            |                |               |
|        | Szczególne osiągnięcia                                                                                                    | L  |                        |              |                 |            |                |               |
|        | Wyniki egzaminów                                                                                                    | ł. |                        |              |                 |            |                |               |
|        | Dyżury                                                                                                    |    |                        |              |                 |            |                |               |
| **     | Upoważnienia do volukienia do volukienia do |    |                        |              |                 |            |                |               |
| *      | Pozostałe 🗸                                                                                                    |    |                        |              |                 |            |                |               |

**5.** W menu z informacjami o wytycznych jak ma wyglądać zdjęcie zaznaczamy oświadczenie o zapoznaniu się z wytycznymi i wciskamy przycisk "Przejdź dalej"

| 6   | Synerijiiä                 |        |                                                                                                    | Anna ingganana 🔞 |
|-----|----------------------------|--------|----------------------------------------------------------------------------------------------------|------------------|
|     | Zachowanie                 | - 1    | Zdjęcie do legitymacji                                                                                                    |                  |
| 2   | Wiadomości                 | - 1    | 🚺 Wyłyczne do zdłącia — 🖉 Dodawanie zdłącia —                                                                                                    | Podsumowanie     |
| 0   | Ogloszenia                 | - 1    |                                                                                                    |                  |
| =   | Zajęcia i plan             | ~      | Zdęće powino spetnież ponizze wyłyczne:<br>• ostubirośc;<br>• wrajs koforowa,                                                                                                    |                  |
| Û   | Zadania domowe             | - 1    | minimalna rozdzieluzość 492 x 633 pikuole; format.jpg lub.jpcg:                                                                                                    | 1 2 2 1          |
| ≣,∕ | Frekwencja                 | ~      | jednolite, jasne tio o równomiernym oświetleriu, bez cieni i elementów ozdobnych.                                                                                                    |                  |
| 8   | Kartoteka                  | ^      | Otoba na zdječia povima nikći<br>• widozna grljevite od crubia glovy do gleniji częćio barków;<br>• traze zdietonoana na wynost (en face);                                                                                                 |                  |
|     | Szkoła / klasa / gr        | upa    | vidoczny ował twarzy, oczy, brwi (twarz powinna stanowić 70-80% zdjęcia). naturalny wyraz i kolor twarzy.                                                                                                    |                  |
|     | Zdjęcie do legitym         | iacji  | Osoba na zdjeciu nie powinna mieć nakrycia glowy, okularów z ciemnymi szkiami czy innych elementów utrudniających<br>rozpoznanie. Dopuszczalne jest posiadanie na zdjęciu okularów korekcywych pod warunkiem, ze oczy są dobrze wdoczne, a |                  |
|     | Uwagi                      | _      | w szłłach nie odbija się światło.                                                                                                    |                  |
|     | Szczególne oslągi          | nięcła |                                                                                                    |                  |
|     | Wyniki egzaminóv           | ē      | (a. 6) (a. 6)                                                                                                    | 100              |
|     | Dyžury                     |        | Zzóśla: https://www.gozali/web/gw/zdjecie.do/modu.lub.sauszpatu<br>Stor na 61.06.2024 r.                                                                                                    | NE               |
| **  | Upoważnienia do<br>odbioru | v      | 🕑 Oświadczam, że zapoznalem (-łam) się z powyższymi wytycznymi, a moje zdjęcie spełnia wszystkie wymogi.                                                                                                    |                  |
| *   | Pozostałe                  | ~      | Przejści dokej Anufusj                                                                                                    |                  |
| 0   | Historia Tmian             | -      |                                                                                                    |                  |

6. Klikamy przycisk "Wybierz plik z dysku"

| 0 | Synergiä                 |   |                        |                      | Anna           |
|---|--------------------------|---|------------------------|----------------------|----------------|
| 9 | Zachowanie               |   | Zdjęcie do legitymacji |                      |                |
| 1 | Wiadomości               |   | Wytyczne do zdjęcia    | 2 Dodawanie zdjęcia  | 3 Podsumowanie |
| ł | Ogłoszenia               |   |                        | -                    |                |
|   | Zajęcia i plan 🗸 🗸       |   |                        |                      |                |
| I | Zadania domowe           |   |                        |                      |                |
| / | Frekwencja 🗸             |   |                        |                      |                |
|   | Kartoteka 🔨              |   |                        |                      |                |
|   | Szkoła / klasa / grupa   |   |                        |                      |                |
|   | Zdjęcie do legitymacji   |   |                        |                      |                |
|   | Uwagi                    |   |                        | Wybierz plik z dysku |                |
|   | Szczególne osiągnięcia   |   |                        |                      |                |
|   | Wyniki egzaminów         |   |                        |                      |                |
|   | Dyżury                   |   |                        |                      |                |
|   | Upoważnienia do vodbioru |   |                        |                      |                |
|   | Pozostałe 🗸              |   |                        |                      |                |
|   | Historia zmian           | - |                        |                      |                |

7. Wybieramy wcześniej przygotowane zdjęcie

| 6      | Synerģijā                  |                                                                                                    | Anna           |
|--------|----------------------------|----------------------------------------------------------------------------------------------------|----------------|
|        | Zachowanie                 | Conversion X Conversion Conversion | 9 Podsumowanie |
| $\sim$ | Wiadomości                 | Organizuj • Nowyfolder                                                                                                    |                |
| 0      | Ogłoszenia                 | 🔿 OneDive-Satos                                                                                                    |                |
| =      | Zajęcia i plan 🗸 🗸 🗸 🗸 🗸 🗸 | Attachments                                                                                                    |                |
| Ê      | Zadania domowe             | Dokumenty                                                                                                    |                |
| ≡,∕    | Frekwencja 🗸               | ■ Obiekty 30<br>■ Obrazy                                                                                                    |                |
|        | Kartoteka 🔨                | Potome Putpit Normal                                                                                                    |                |
|        | Szkoła / klasa / grupa     | voice Jysk tokainy (C) My Passport (E)                                                                                                    |                |
|        | Zdjęcie do legitymacji     | My Passport (É) v                                                                                                    |                |
|        | Uwagi                      | Nazov pláte _sdjecie, test v Wizovstier plát v Okwórz Anułaj                                                                                                    |                |
|        | Szczególne osiągnięcia     |                                                                                                    |                |
|        | Wyniki egzaminów           |                                                                                                    |                |
|        | Dyżury                     |                                                                                                    |                |
| **     | Upoważnienia do<br>odbioru | Wydrane zdęcie poslada zbył małą rozdzieliczość.                                                                                                    |                |
| *      | Pozostałe 🗸                |                                                                                                    |                |
| $\sim$ | Llistoria amian            | *                                                                                                    |                |

8. Ustawiamy zdjęcie prawnie wg instrukcji na ekranie i wciskamy przycisk "Zapisz zdjęcie i przejdź dalej"

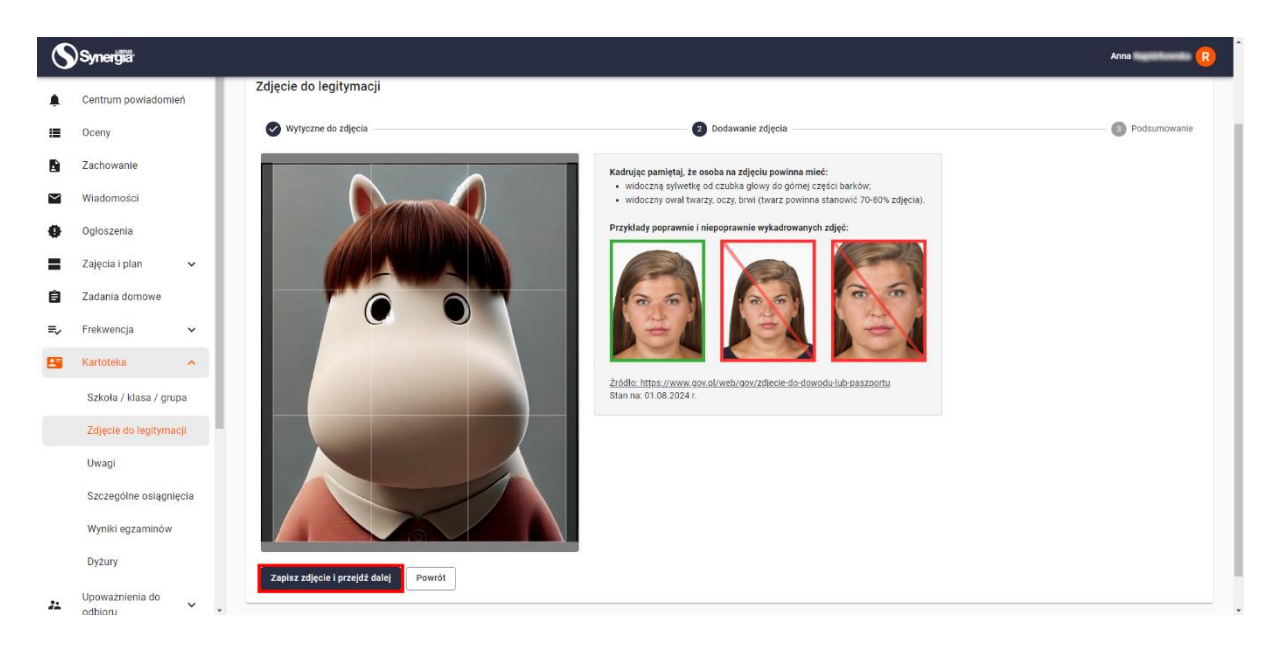

**9.** Jeśli proces dodawania zdjęcia przebiegł pomyślnie otrzymamy komunikat w kolorze zielonym potwierdzając poprawność całego procesu.

| 8        | Synerğiä                   |                                                                                                    | Anna           |
|----------|----------------------------|----------------------------------------------------------------------------------------------------|----------------|
| ٠        | Centrum powiadomień        |                                                                                                    | □ † ⊕          |
| ≡        | Oceny                      | Zdjęcie do legitymacji » Dodawanie zdjęcia                                                                                                    |                |
| 8        | Zachowanie                 | Zdiecie do legitymacii                                                                                                    |                |
| $\geq$   | Wiadomości                 | and for a construction                                                                                                    |                |
| 0        | Ogloszenia                 | 🔗 Wytyczne do zdjęcia — 🚱 Dodawanie zdjęcia —                                                                                                    | 3 Podsumowanie |
| =        | Zajęcia i plan 🗸 🗸         | Sukces!<br>Twoie zdiecie zostało pomyślnie wysłane i pczekuje na akcestacje sekretariatu. Poczekaj na informacje dotycząca zmiany statusu zdiecja, zostanie ona również wysłana w wiadomości systemowej |                |
| Ê        | Zadania domowe             |                                                                                                    |                |
| =,       | Frekwencja 🗸               | Powrót do widoku głównego                                                                                                    |                |
| <b>2</b> | Kartoteka 🔨                |                                                                                                    |                |
|          | Szkoła / klasa / grupa     |                                                                                                    |                |
|          | Zdjęcie do legitymacji     |                                                                                                    |                |
|          | Uwagi                      |                                                                                                    |                |
|          | Szczególne osiągnięcia     |                                                                                                    |                |
|          | Wyniki egzaminów           |                                                                                                    |                |
|          | Dyżury                     |                                                                                                    |                |
| **       | Upoważnienia do<br>odbioru |                                                                                                    |                |

Dodawanie zdjęcia do e-legitymacje w profilu platformy Librus przez aplikację mobilną 1. Otwórz aplikację mobilną na swoim telefonie. Aplikacja może się nieznacznie różnić wyglądem miedzy systemem Android i iOS.

| 2.        | W me         | enu wybierz opcję "Zdjęcia           | 3.       | Wciśnij | /ciśnij przycisk "Prześlij zdjęcie" |                      |                     |                 |     |  |
|-----------|--------------|--------------------------------------|----------|---------|-------------------------------------|----------------------|---------------------|-----------------|-----|--|
|           | legity       | vmacji"                              |          |         | 10:54 🖪                             |                      |                     | 😰 🖓 👪 .il 63% 🛢 |     |  |
|           | 10:54        | 1                                    |          |         |                                     |                      |                     |                 |     |  |
|           | :=           | Oceny i zachowanie                   | <b>K</b> |         | _                                   |                      |                     | (konto rodzica) |     |  |
|           | ıh           | Moje cele                            |          |         |                                     |                      |                     |                 |     |  |
|           |              | Plan lekcji i Terminarz              |          |         |                                     |                      |                     |                 |     |  |
|           | $\searrow$   | Wiadomości                           |          |         |                                     |                      |                     |                 |     |  |
|           | ۱            | Ogłoszenia                           |          |         |                                     |                      |                     |                 |     |  |
|           | ¢.           | Przypomnienia                        |          |         |                                     |                      |                     |                 |     |  |
|           | $\bigotimes$ | Nieobecności                         |          |         |                                     |                      |                     |                 |     |  |
|           | Ē            | e-Usprawiedliwienia                  |          |         |                                     |                      |                     |                 |     |  |
| 🖹 Zadania |              | Zadania domowe                       |          |         |                                     | Nie posiad<br>zdjęci | e żadnego<br>macji. |                 |     |  |
|           |              | Zaplanowane i zrealizowane<br>lekcje |          |         |                                     |                      |                     | ilij zdjęcie    |     |  |
|           |              | Uwagi                                |          |         |                                     | Prz                  | eślij zdję          |                 |     |  |
|           | 55           | Biurko                               |          |         |                                     |                      |                     |                 |     |  |
|           | \$           | Szkoła i klasa                       |          |         |                                     |                      |                     |                 |     |  |
|           | Ō            | Zdjęcia do legitymacji               |          |         |                                     |                      |                     |                 |     |  |
|           | 5            | Szczęśliwy numerek                   |          |         |                                     |                      |                     |                 |     |  |
|           | •            | Centrum Powiadomień                  |          |         | <b>A</b>                            | :=                   |                     | $\searrow$      | 11. |  |
|           |              |                                      |          |         |                                     |                      | _                   |                 |     |  |
|           |              | III O                                | <        |         |                                     |                      | $\bigcirc$          | <               |     |  |

#### 4. Należy zaakceptować wytyczne

- 10:54 🖪 😰 🖓 🖬 63% 🔒
- Wytyczne do zdjęcia

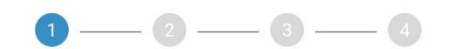

### Zdjęcie powinno spełniać poniższe

#### wytyczne:

- aktualność;
- wersja kolorowa;
- minimalna rozdzielczość 492 x 633 piksele;
- jednolite, jasne tło o równomiernym oświetleniu, bez cieni i elementów ozdobnych.

## Osoba na zdjęciu powinna mieć:

- widoczną sylwetkę od czubka głowy do górnej części barków;
- twarz skierowaną na wprost (en face);
- widoczny owal twarzy, oczy, brwi (twarz powinna stanowić 70-80% zdjęcia);
- naturalny wyraz i kolor twarzy.

Osoba na zdjęciu nie powinna mieć nakrycia głowy, okularów z ciemnymi szkłami czy innych elementów utrudniających rozpoznanie. Dopuszczalne jest posiadanie na zdjęciu okularów korekcyjnych pod warunkiem, że oczy są dobrze widoczne, a w szkłach nie odbija się światło.

Źródło: <u>https://www.gov.pl/web/gov/zdjecie</u> <u>-do-dowodu-lub-paszportu</u> Stan na: 01.08.2024 r.

 Oświadczam, że zapoznałem(-łam) się z powyższymi wytycznymi, a moje zdjęcie spełnia wszystkie wymogi. (wymagane)

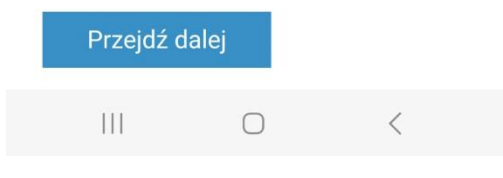

5. Należy zapoznać się ze stroną informującą jak wygląda prawidłowe zdjęcie i przejść dalej.

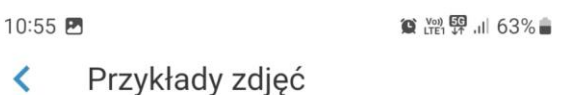

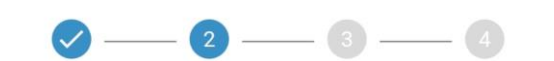

Zdjęcia poprawne

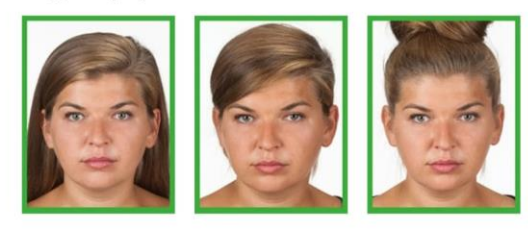

#### Zdjęcia niepoprawne

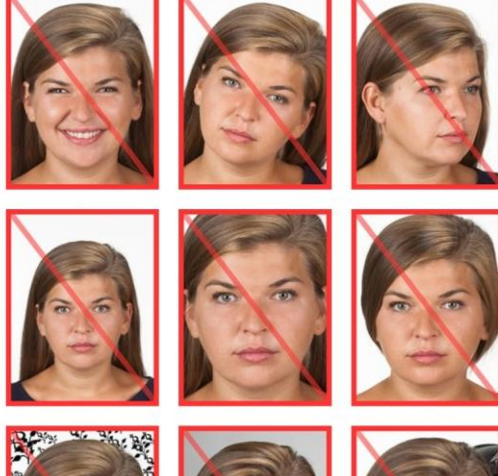

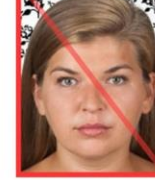

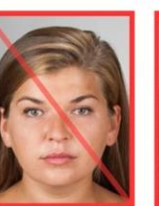

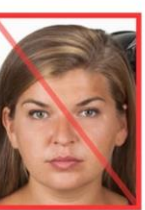

Źródło: <u>https://www.gov.pl/web/gov/zdjecie</u> <u>-do-dowodu-lub-paszportu</u> Stan na: 01.08.2024 r.

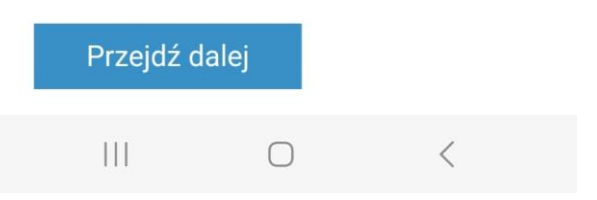

6. W trzecim etapie możemy wybrać zdjęcie z galerii lub zrobić zdjęcie aparatem. Po wybraniu zdjęcia akceptujemy je jeśli spełnia wytyczne.

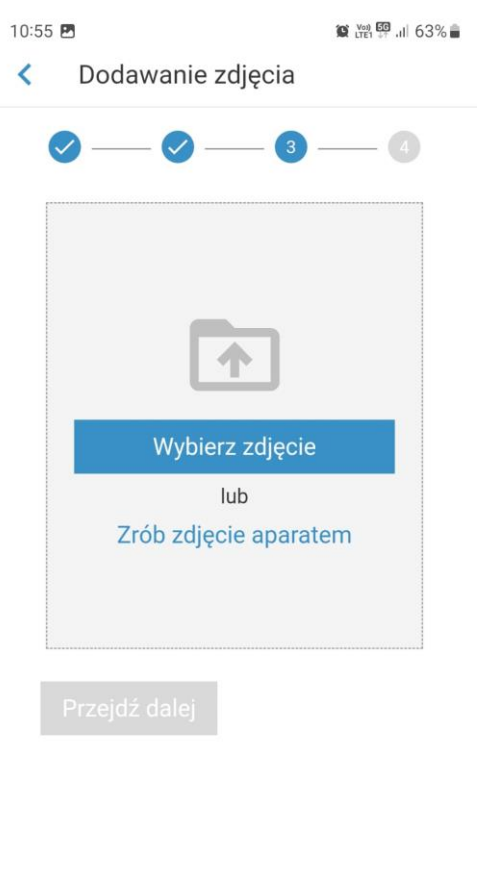

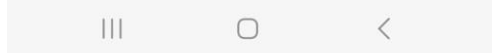